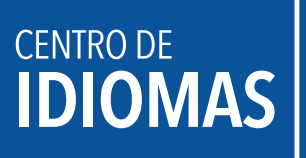

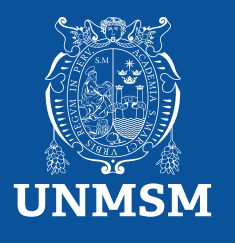

## Manual de pago

Realiza tu pago a través del BCP

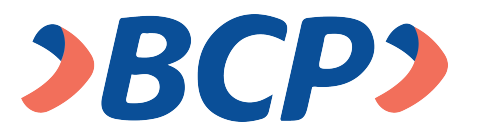

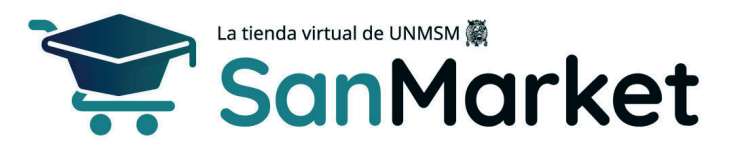

1. Ingresa al siguiente enlace: (https://sanmarket.unmsm.edu.pe/#/auth) y registrate. *Si eres estudiante sanmarquino ingresa con tu correo y contraseña institucional.* 

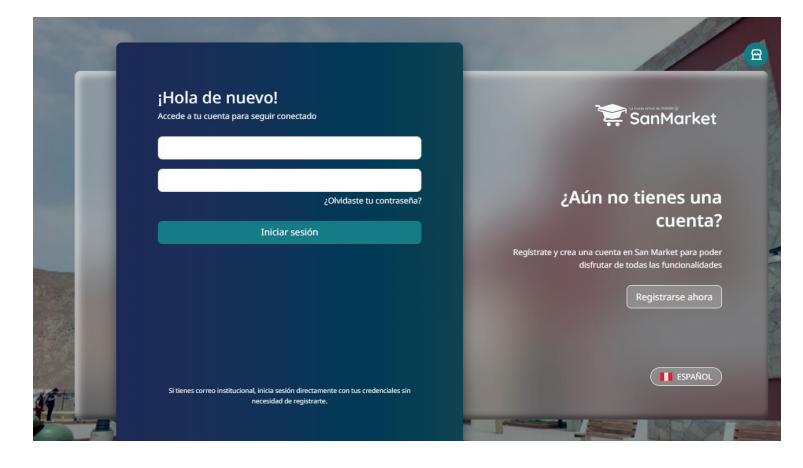

- 2. Cuando realices el registro, te sugerimos completar los siguientes campos con estos datos:
  - 2.1. **Correo electrónico:** Este dato es importante, porque al completar el registro y dar clic en "*Registrarse*", te llegará un correo para validar tus datos.
  - 2.2. Contraseña: Te sugerimos usar tu número de DNI.
  - 2.3. Nombres: Debes ingresar el nombre completo del estudiante.
  - 2.4. Seleccione facultad o dependencia: Centro de Idiomas UNMSM.
  - 2.4.1. Si eres estudiante de pregrado o posgrado, puedes colocar la dependencia de la facultad donde estudias.
  - 2.4.2. Si eres persona externa o egresado de la UNMSM, deberás colocar "Centro de Idiomas UNMSM".

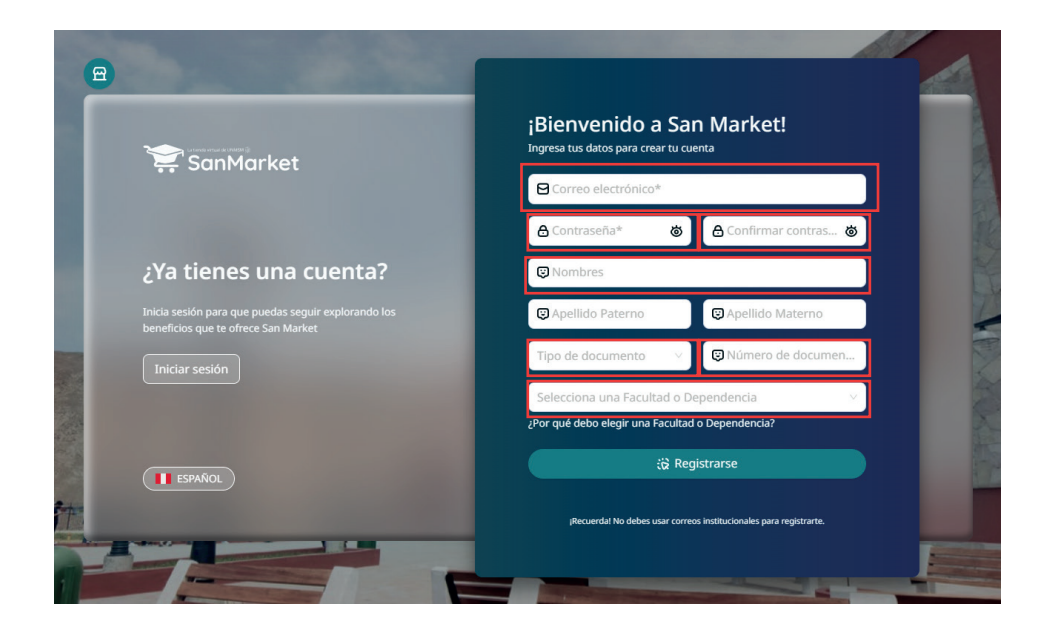

3. Una vez completados tus datos y tras dar clic en "*Registrarse*", te llegará una notificación por correo (ver imagen). Después de recibirla, debes validar tu cuenta dentro de los siguientes 15 minutos dando clic en el botón "*Verificar mi cuenta*".

Si no validas tu información, no podrás acceder a tu cuenta.

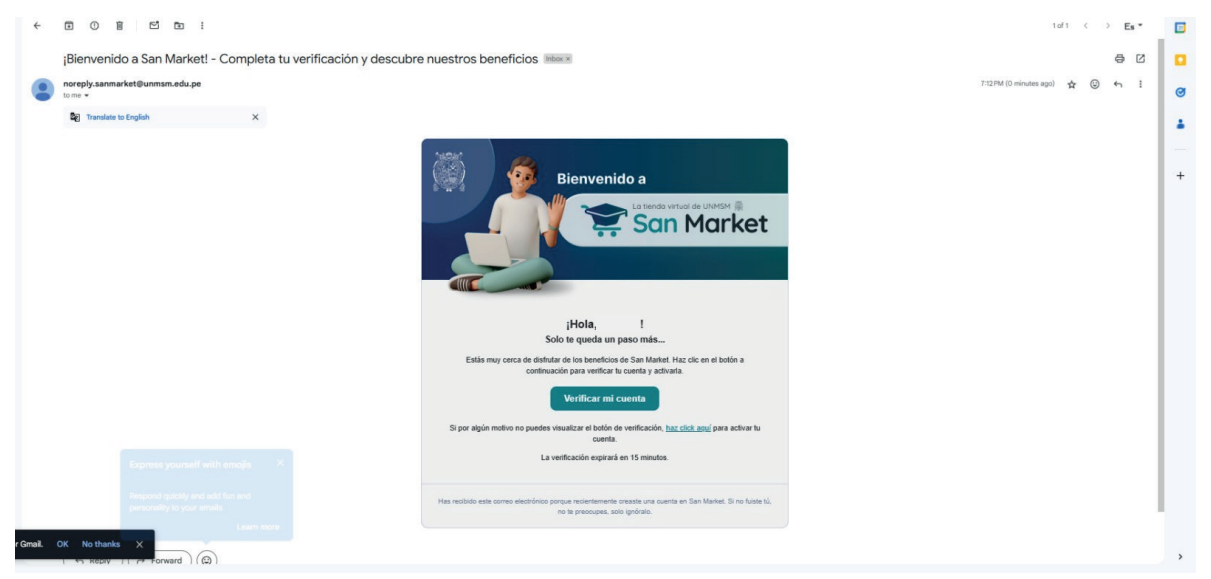

4. Una vez que hayas creado tu cuenta, el siguiente paso es ingresar con tu usuario y contraseña para continuar con el proceso de compra y generar tu ticket.

| ¡Hola de nuevo!<br>Accede a tu cuenta para seguir conectado                                                   | 😭 SanMarket                                                                                     |
|----------------------------------------------------------------------------------------------------|-------------------------------------------------------------------------------------------------|
| Cuentacreadadeprueba@gmail.com                                                                                |                                                                                                 |
| ۵                                                                                                    | ¿Aún no tienes una                                                                              |
| Iniciar sesión                                                                                                | cuenta?                                                                                         |
|                                                                                                    | Registrate y crea una cuenta en San Market para poder<br>disfrutar de todas las funcionalidades |
|                                                                                                    |                                                                                                 |
| Si tienes como institucional, inicia ensión denciamente con tur crodenciales po<br>necesidad de registraria.  | ESANGE.                                                                                         |
| Si denes correo institucional, inicio sosión denciamente con tus ordenciales sin<br>neccelado de registraria. | ( Esnice                                                                                        |

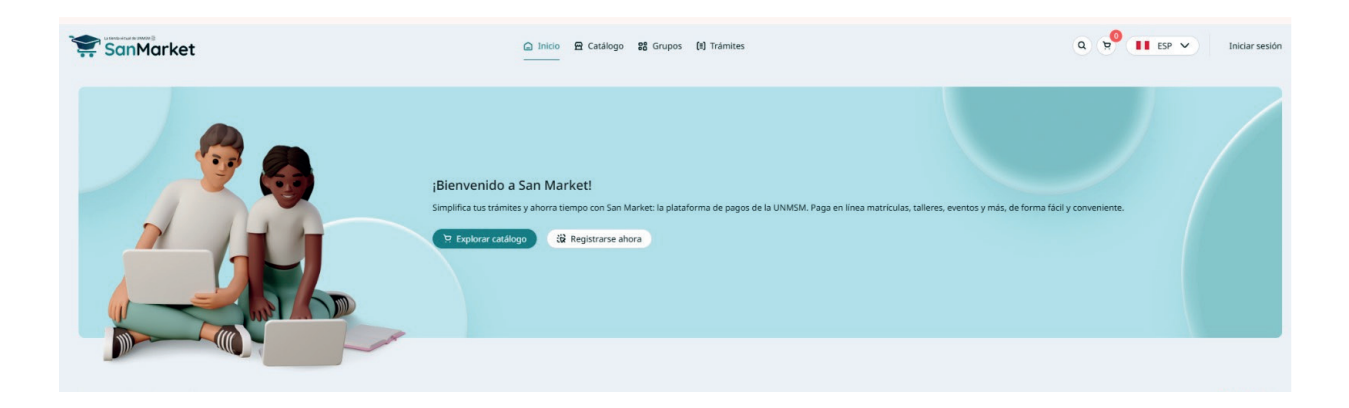

5. Luego, dirígete al catálogo, escribe "*Centro de Idiomas UNMSM*", selecciona el **CENTRO DE IDIOMAS** y da click en **OK**.

| SanMarket                                                                                                    | ☐ Inicio                                                            |                                       | Q 9 ESP V                  |
|----------------------------------------------------------------------------------------------------|---------------------------------------------------------------------|---------------------------------------|----------------------------|
| Escribe aquí para encontrar lo que necesitas                                                                                                    | CENTRO DE IDIOMAS                                                   |                                       | Q Buscar                   |
| Todos Producto Servicio Trámite                                                                                                    |                                                                     |                                       |                            |
|                                                                                                    | 1-12 de 64 item(s) < 1 2 3                                          | 4 5 6 > 12 / página ∨                 |                            |
| SE SERVICIO                                                                                                    | SERVICIO                                                            | SERVICIO                              | SERVICIO                   |
| EXÁMENES Y EVALUACIONES ACADÉMICAS                                                                                                    | EXÁMENES Y EVALUACIONES ACADÉMICAS                                  | EXÁMENES Y EVALUACIONES ACADÉMICAS    | EXÁMENES Y EVALUACIONES    |
| EXÁMEN DE CLASIFICACIÓN - EXAMEN DE<br>CLASTEICACIÓN ESCRITO                                                                                                    | EXÁMEN DE CLASIFICACIÓN - EXAMEN DE<br>CLASIFICACIÓN ESCRITO (1 O 2 | EXÁMEN DE CLASIFICACIÓN - EXAMEN DE   | EXÁMEN DE CLASIFICA        |
| FACULTAD DE LETRAS Y CIENCIAS HUMANAS                                                                                                    | FACULTAD DE LETRAS Y CIENCIAS HUMANAS                               | FACULTAD DE LETRAS Y CIENCIAS HUMANAS | FACULTAD DE LETRAS Y CIENC |
| CENTRO DE IDIOMAS                                                                                                    | CENTRO DE IDIOMAS                                                   | CENTRO DE IDIOMAS                     | CENTRO DE IDIOMAS          |
| 5/ 50.00                                                                                                    | 57 80.00                                                            | 5/ 60.00                              | 5/ 160.00                  |
| 몃. Agregar al carrito                                                                                                    | 🤉 Agregar al carrito                                                | ウ Agregar al carrito                  | 역 Agrega                   |
| Selecciona la unidad:<br>CENTRO DE IDIOMAS<br>UNMSM<br>ECECTORADO<br>FRECUERDO<br>FRECUERDO<br>FRECUERDO<br>FRECUERDO<br>ENCLUERDO E CIENCAS ADMINISTRATIVAS<br>FRECUERDO E CIENCAS ADMINISTRATIVAS<br>FRECUERDO E CIENCAS ADMINISTRATIVAS<br>FRECUERDO E CIENCAS ADMINISTRATIVAS<br>FRECUERDO E CIENCAS ADMINISTRATIVAS<br>FRECUERDO E CIENCAS ADMINISTRATIVAS<br>FRECUERDO E CIENCAS ADMINISTRATIVAS<br>CIENTRO DE RESPONSABILIDAD SOCIAL Y EXTENSIÓN UNIVERSITAR<br>UNIDAD DE INVESTIGACIÓN<br>VICEDECANATO ACADÉMICO<br>ESCUERDA ACADEMICAS<br>CIENTRO DE IDIOMAS<br>CIENTRO DE IDIOMAS |                                                                     |                                       |                            |

6. Selecciona la compra. A continuación, revisa las siguientes imágenes para guiarte:

| SanMarket                                                                                                    | ☐ Inicio                                                                                                    | s Q                                                                                                    |
|----------------------------------------------------------------------------------------------------|----------------------------------------------------------------------------------------------------|----------------------------------------------------------------------------------------------------|
| PROGRAMA                                                                                                    | CENTRO DE IDIOMAS                                                                                                    |                                                                                                    |
| Todos Producto Servicio Trámite                                                                                                    | 13-24 de 50 item(s) < 1 (2)                                                                                                    | 3 4 5 > 12 / página V                                                                                                    |
| CURSO DE IDIOMAS<br>PROGRAMA APRENDIZAJE DE IDIOMAS -<br>NIVEL AVANZADO INTENSIVO - PÚBLICO<br>FACULTAD DE LETRAS Y CIENCIAS HUMANAS<br>CENTRO DE IDIOMAS<br>S/ 500.00<br>Y Agregar al carrito | CURSO DE IDIOMAS<br>PROGRAMA APRENDIZAJE DE IDIOMAS-<br>NEL BÁSICO REGULAR-ESTUDIANTE,<br>RAULTAD DE LETRAS Y CIENCIAS HUMANAS<br>CENTRO DE LEDIOMAS<br>S/ 120.00 | CURSO DE IDIOMAS<br>PROGRAMA APRENDIZAJE DE IDIOMAS-<br>INVEL BÁSICO REGULAR-ESTUDIANTE,<br>PACUITAD DE LETRAS Y CIENCIAS HUMANAS<br>CENTRO DE IDIOMAS<br>S/ 150.00 |

7. Selecciona la compra y genera **solo un ticket**, **cuya validez es de 24 horas**. A continuación, revisa las siguientes imágenes para guiarte:

| SanMarket     |                                                                                             | □ Inicio                                                                                 |                                                      |                                                                                                  |            |  |
|---------------|---------------------------------------------------------------------------------------------|------------------------------------------------------------------------------------------|------------------------------------------------------|--------------------------------------------------------------------------------------------------|------------|--|
| PROGRAMA      |                                                                                             | CENTRO DE IDIOMAS                                                                        |                                                      | Mi carrito 1 item(s), 0 grupo(s), 0 cuota(s)                                                     | ×          |  |
| Todos Product | o Servicio Trámite                                                                          | 13-24 de 50 item(s) < 1 2                                                                | ) 3 4 5 ≻ 12 / págir                                 | PROGRAMA APRENDIZAJE DE IDIOMAS- NIVE  FACULTAD DE LETRAS Y CIENCIAS HUMANAS C CENTRO DE IDIOMAS | 🖶 Eliminar |  |
|               | CUISO DE IDIOMAS<br>PROGRAMA APRENDIZAJE DE IDIOMAS -<br>NIVEL AVARZADO INTENSIVO - PÚBLICO | CUISO DE IDIOMAS<br>PROGRAMA APRENDIZAJE DE IDIOMAS-<br>NIVEL BÁSICO REGULAR-ESTUDIANTE, | CURSO DE IDIOMAS<br>PROGRAMA APRE<br>NIVEL BÁSICO RE | Cantidad: - 1 +                                                                                  | S/ 150.00  |  |
|               | FACULTAD DE LETRAS Y CIENCIAS HUMANAS<br>CENTRO DE IDIOMAS<br>S/ 500.00                     | facultad de letras y ciencias humanas<br>centro de idiomas<br>S/ 120.00                  | FACULTAD DE LETRAS Y<br>CENTRO DE IDIOMAS            | Monto total: Generar ticket de pago                                                              | 5/ 150.00  |  |
|               | ਼ Agregar al carrito                                                                        | 몇 Agregar al carrito                                                                     | <u>م بز</u>                                          | Seguir agregando ítems                                                                           |            |  |

8. Una vez generado el ticket, deberás seleccionar el tipo de comprobante que deseas generar: ¿Boleta o RUC?

| 1 Facturación                                                                                                    | 2 Transferencia Bancaria                                                                                                    | 3 Confirmación                                                                                                    |
|----------------------------------------------------------------------------------------------------|----------------------------------------------------------------------------------------------------|----------------------------------------------------------------------------------------------------|
| Correo electrónico para envío del ticket: ①                                                                                                    | ک Resum<br>PROGRAMA AI<br>BÁSICO REGUI<br>ADMINISTRAT<br>Cantidad: 1<br>Monto tor<br>a Identificación)                                                                                                    | en del Carrito<br>PRENDIZAJE DE IDIOMAS- NIVEL<br>.AR-ESTUDIANTE, DOCENTE, S/ 150.00<br>IVO Y EGRESADO- UNMSM<br>S/ 150.00 c/u<br>tal: S/ 150.00                                                                                                    |
| 🖼 v                                                                                                    | olver al catálogo Siguiente >                                                                                                    | 3 Confirmación                                                                                                    |
| Tipo de transferencia bancaria<br>lecciona el banco al cual harás tu transferencia                                                                                                    |                                                                                                    |                                                                                                    |
| • Ba                                                                                                    | nco de Crédito <b>&gt;BCP&gt;</b>                                                                                                    |                                                                                                    |
| ¡Listo! Después de generar tu ticket, te<br>proporcionaremos un código de pago para que<br>puedas completar tu transacción en cualquiera<br>de los canales de atención que te ofrece el BCP.<br>¡Así de fácil! | Banca ber and the second second secon | Agentes BCP<br>Pare das tas services<br>Pare das tas services<br>Pare das |

| Gracias!                                                |                                                                                           |  |
|---------------------------------------------------------|-------------------------------------------------------------------------------------------|--|
|                                                         |                                                                                           |  |
| Usa tu código de cliente                                | en los canales de pago del BCP para pagar fácilmente                                      |  |
| Detalles del ticket de pago                             |                                                                                           |  |
| Fecha de emisión del ticket:                            | 29 ENE. 2025 19:20H                                                                       |  |
| Fecha máxima de pago:                                   | 30 ENE. 2025 23:59:59 H                                                                   |  |
| Monto total:                                            | S/ 150.00                                                                                 |  |
| Método de pago:                                         | Banco de Crédito <b>&gt;BCP&gt;</b>                                                       |  |
| Una vez que hayas realizado tu transferencia de pago al | banco que elegiste, verifica en la sección "Tus tickets de pago" para completar tu compra |  |
| Ten en cuenta que el monto podría estar sujeto          | o a una comisión adicional dependiendo del banco y el método de pago utilizado.           |  |
| Tus ítems                                               |                                                                                           |  |
| Nombre                                                  | Monto                                                                                     |  |
| PROGRAMA APRENDIZAJE DE IDIOMAS- NIVEL BÁSICO F         | REGULAR-ESTUDIANTE, DOCENTE, ADMINISTRATIVO Y EGRESADO- UNMSM 5/ 150.00 (x1 S/ 150.00     |  |

9. Cuando hayas generado el ticket con el código de cliente (este código es único y se genera al momento de crear tu cuenta), podrás proceder con el pago a través de los siguientes medios: App Móvil BCP, Agente BCP, Banca por Internet, o Yapea Servicios.

Pasos para realizar el pago:

## YAPE/AGENTE BCP/INTERNET (VÍA BCP)/ BANCA MÓVIL (APP)

PASO 1. Ingresa a 'Pagos de servicios'.

PASO 2. Digita el siguiente nombre.

UNIVERSIDAD NAC MAYOR DE SAN MARCOS

PASO 3. Selecciona 'Pagos varios'.

PASO 4. Ingresa el siguiente código del cliente.

PASO 5. Acepta el importe a abonar.

PASO 6. Confirma la operación y listo.

PASO 7. Guarda el comprobante de pago.